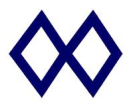

## WizProXF-Plus 烧写器使用手册

(For SPI Flash and I2C EEPROM, V4.0)

- 1 支持的芯片: SPI Data Flash, MicroWave 93Cxx, SPI 和 I2C EEPROM,其他带 I2C 总线的特殊 芯片配置数据烧写等;
- 2 新款 WizProXF-PIus 比较旧款 WizPro200XF 性能;

以16M Flash 为例(实测):

| WizPro  | XF-PIus | WizPro  | 5200XF |
|---------|---------|---------|--------|
| 导入(下载)  | 140s    | 导入(下载)  | 482s   |
| 联机烧录    | 90s     | 联机烧录    | 490s   |
| 离线烧录+校验 | 115s    | 离线烧录+校验 | 150s   |
| 联机校验    | 34s     | 联机校验    | 44s    |
| 联机擦除    | 38s     | 联机擦除    | 43s    |

- 3 特点:
  - 3.1 支持 SPI Data Flash, SPI EEPROM, I2C EEPROM, 其他专用芯片等;
  - 3.2 支持 1.8V、3.3V 和 5.0V 接口电平;
  - 3.3 支持 MAC 地址的烧写,自动增量控制;
  - 3.4 支持脱机烧写,烧写时无需连接电脑,方便生产线使用;
  - 3.5 支持裸片烧写,在板烧写等,提供拼板解决方案;
  - 3.6 支持命令行控制模式烧写,方便嵌入到相关系统中;
  - 3.7 USB 通讯接口,方便连接电脑的连接;
  - 3.8 自动编程优化,编程速度快;
  - 3.9 操作简单,单键触发,蜂鸣器和 LED 提示烧写的结果;
  - 3.10 支持 USB 在线升级 Firmware, 便于器件的更新和扩展;
- 4 外观接口图:

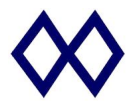

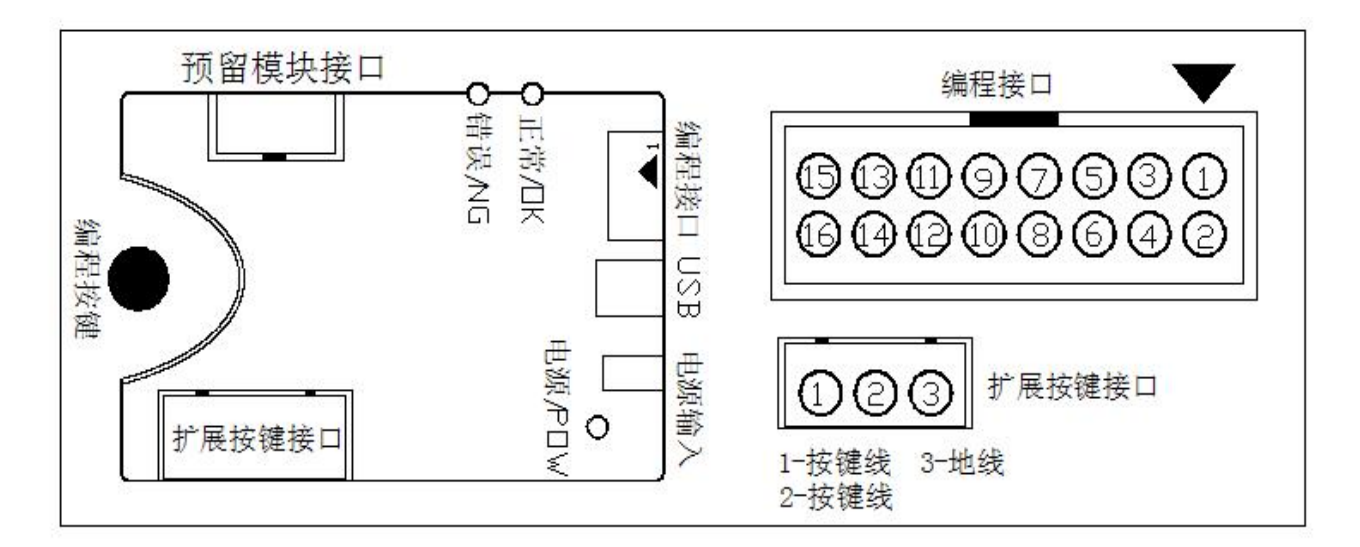

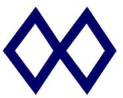

- 5 指示灯和蜂鸣器:
  - 4.1 电源指示灯:编程器接通电源后指示灯点亮,表示电源正常;
  - 4.2 状态指示灯(红色和蓝色LED灯):
  - 4.2.1: 编程器通过USB连接到电脑时,打开编程器的PC软件时蓝色和红色的LED灯点亮,同时蜂鸣器响2次长声;
  - 4.2.2 编程器下载程序后接上电源时:
  - ▶ 红色和蓝色指示灯交替闪烁:表示系统正进行内部数据校验;
  - 红色灯亮同时蜂鸣器响2次长声:表示系统内部数据校验失败,须连接电脑重新下载程序 才可正常烧写;
  - ▶ 蓝色灯亮同时蜂鸣器响1次长声;表示系统内部数据校验成功,可以开始烧写芯片;
  - ▶ 蜂鸣器长响1声(约1秒钟):说明编程器内部的Firmware有问题,需到我司网站下载最新的Firmware或联络我司(我司网址: www.maxwiz.com.cn)
  - 4.2.3 编程器完成校验后开始编程时:
  - ➤ 蓝色红色指示灯交替闪烁,表示编程器正在对目标芯片进行编程器;
  - 红色灯亮同时蜂鸣器响3次短声:表示对目标芯片编程器失败,请作相应检查;
  - > 蓝色灯亮同时蜂鸣器响1次长声:表示对目标芯片编程成功;
- 6 按键和接口说明:
  - 6.1 白色按键:编程器按键,按一下按键系统就开始对目标芯片编程;
  - 6.2 电源接口: 接9~12V DC Adapter, >300mA 即可,随机配有一个 DC 电源适配器;
  - 6.3 USB 接口:用于进行下载程序或在线编程以及编程器内部数据的更新和设定;
  - 6.4 编程接口:用于对芯片进行编程,排线中箭头指向的一端的为第一脚,注意排线的插入方向(有防呆设计)
- 7 编程器数据线引脚名称和接线说明:
- 8

8.1 For SPI Flash/EEPROM(16Pin 接口).

| 信号说明 | GND | CS | MISO | VOUT | NIL | LED_OK | LED_NG | NIL |
|------|-----|----|------|------|-----|--------|--------|-----|
| 引脚   | 1   | 3  | 5    | 7    | 9   | 11     | 13     | 15  |
|      |     |    |      |      |     |        |        |     |
| 引脚   | 2   | 4  | 6    | 8    | 10  | 12     | 14     | 16  |

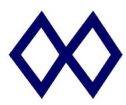

## 8.2 For I2C EEPROM(16Pin 接口).

| 信号说明 | GND | AO | A1 | VOUT | NIL | LED_OK | LED_NG | NIL |
|------|-----|----|----|------|-----|--------|--------|-----|
| 引脚   | 1   | 3  | 5  | 7    | 9   | 11     | 13     | 15  |
| 1    |     |    |    |      |     |        |        |     |
| 引脚   | 2   | 4  | 6  | 8    | 10  | 12     | 14     | 16  |

Note:

- 1. 引脚 11 和 14 在此用于编程后的 LED 指示输出, 可通过一个限流电阻后接 LED 阳极, LED 阴极接地:
  - ▶ 11 脚(LED\_NG):编程 Error LED 指示输出,高电平点亮 LED;
  - ▶ 14 脚(LED\_OK):编程 OK LED 指示输出,高电平点亮 LED;
- 2. VOUT: 1.8V、3.3V或5V电源输出,该端口输出电流在150mA以内,用户可以通过PC应用程序来设定 VOUT 的输出电压,以适应不同的接口的需要;
- 3. MISO 为芯片输出/编程器输入信号, MOSI 则为芯片的输入/编程器输出信号;
- 4. NIL 的信号为空,使用时不须要进行连接;

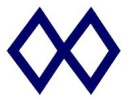

7 编程说明和扩展按键的使用:

脱机烧写:

- 7.1 启动 WizPro200XFPIus PC 应用程序,选择相应的芯片并加载目标二进制文件,按"下载" 按钮将目标数据和配置数据下载到编程器的 Flash 中。下载完成后拨出 USB 线,断开编程器与电脑连接;
- 7.2 按要求连接好相应的信号线,并给编程器供电;
- 7.3 以上完成后,按一下编程器上的编程按键,开始编程,若正常编程完成后,蜂鸣器叫一声, 红色 LED 灯熄灭,蓝色 LED 灯亮;否则蜂鸣器叫三声,红色 LED 灯亮,蓝色 LED 灯熄灭; 当编程失败时,用户可检查相应的连线和目标板上的相关器件后再尝试重新编程;
- 7.4 取下已编程好的芯片,换上另一块芯片,重复按编程按键;
- 7.5 自动芯片检测,当开启该功能后(通过 PC 软件来开启关闭),编程器会自动检测芯片的放入和取出,一旦芯片放入,即开始进行烧写,烧写完后,状态灯停留在烧写的结果上(OK 或 NG),一旦芯片取出,则两个 LED 指示灯即同时熄灭,表示芯片已取出;
- 7.6 扩展按键是专门针对批量生产而设计,主要是方便员工的操作,在使用时可用延长线将此 按键引出到操作员的手上,这样就不需要去按编程板上的按键即可进行编程的操作。
- 8 特别说明:
  - 8.1 当使用 USB 在线编程时,由于本烧写器支持 1.8V、3.3V 和 5.0V 三种接口电平,如果是使用 5V 电平时。请在编程时务必使用外部电源给目标板供电而不要只使用 USB 电源进行系统的供电,否则可能会导致编程不正常或出错;
  - 8.2 在选择 1.8V 和 3.3V 接口电平的情况下,芯片烧写可直接采用 USB 的电源,即可以不接外 部电源。
  - 8.3自动化机台接口定义:

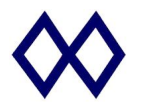

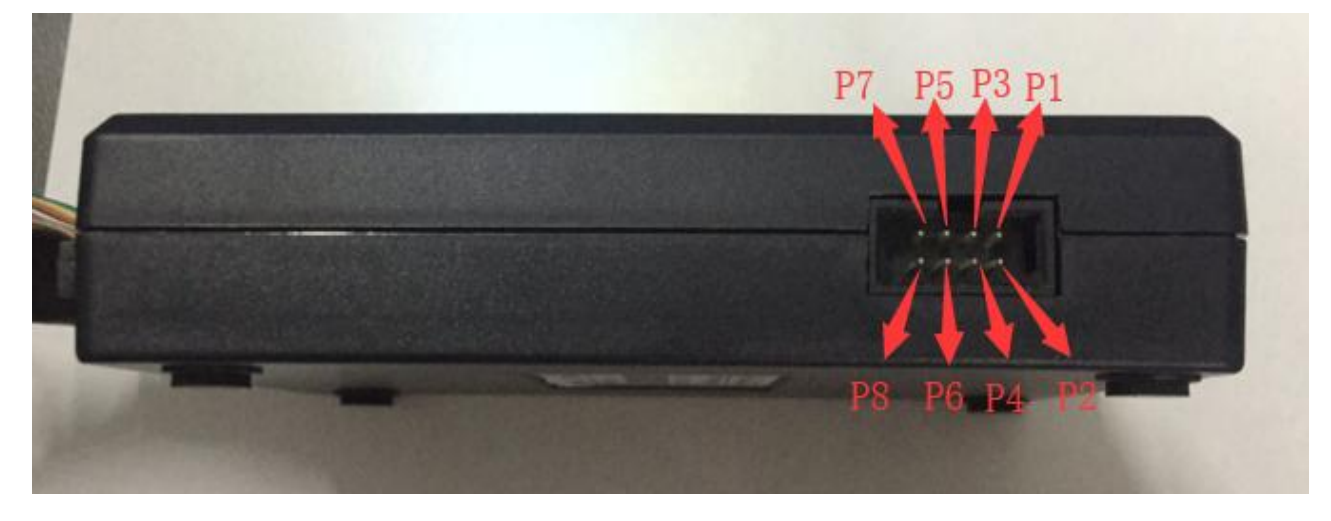

8PIN 自动化机台接口:

- 1: 3V3 或 5V 输出(电源输出,该接口需要万用表测量确定,有些版本出货可能未接通 或为 12V,需要自己根据实际需要去连接对应的电压!)
- 2: GND
- 3: NG 状态输出(高电平)
- 4: OK 状态输出(高电平)
- 5: BUSY 信号(早期产品没有此信号,机台也可不接 BUSY 信号)
- 6: 预留
- 7:编程器按键输入((脉冲>100ms)低电平有效)
- 8: 预留
- 备注:接自动机台一律用 8PIN 接口的信号,如接其他接口的指示灯、按键信号, 自动机台处理不完善会有漏烧芯片可能

- 9 包装清单:
  - 9.1 WizPro200XF-PIus 编程器主机1台;
  - 9.2 9V 输出变压器 1 个; (配件)
  - 9.3 下载 USB 线 1条; (配件)
  - 9.4 编程数据线1条; (配件)
  - 9.5 编程器应用程序及驱动安装文件到我司官方网站 www.maxwiz.com.cn "资料下载"中下载
- 10 电气参数;
  - 10.1 编程器输入电压: DC 9~15V;
  - 10.2 USB1.2 或以上接口;
  - 10.3 编程器接口信号: 1.8V、3.3V 或 5V 电平输入输出;
  - 10.4 编程器输出电源: DC 1.8V/3.3V/5V±5%, <150mA;
  - 10.5 编程器数据保存: 常温下>10 年;
  - 10.6 工作环境温度: -20℃ ~ 70 ℃;
- 11 常见问题和说明;
  - 11.1 PC 在线编程时出现"命令超时"提示:说明编程器和目标芯片的连接有问题;请检查所有 信号连接是否正常
  - 11.2 脱机烧写出现错误提示:请首先检查相关信号线是否连接正常。如果是使用编程器的输出 电源给目标板或芯片供电时,请检查编程器的 VOUT 输出是否正常。也可以断开编程器的 VOUT 输出,而用外部电源给目标板或芯片供电,如果编程正常,说明编程器的 VOUT 输出 已经损坏,请联络我们跟进;
- 12 售后服务说明;
  - 12.1 主机自出厂之日期起1年内免费保修,其他配件不在此保修范围内;
  - 12.2 人为因素造成之损坏需收取材料工本费用;
  - 12.3 相关质量问题,请致电 0755-84528863 或发电子邮件到: info@maxwiz.com.cn
  - 12.4 Website : <u>www.maxwiz.com.cn</u>

## 13 WizPro200XF-PIus PC应用程序说明;

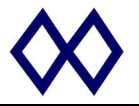

a) 主界面:

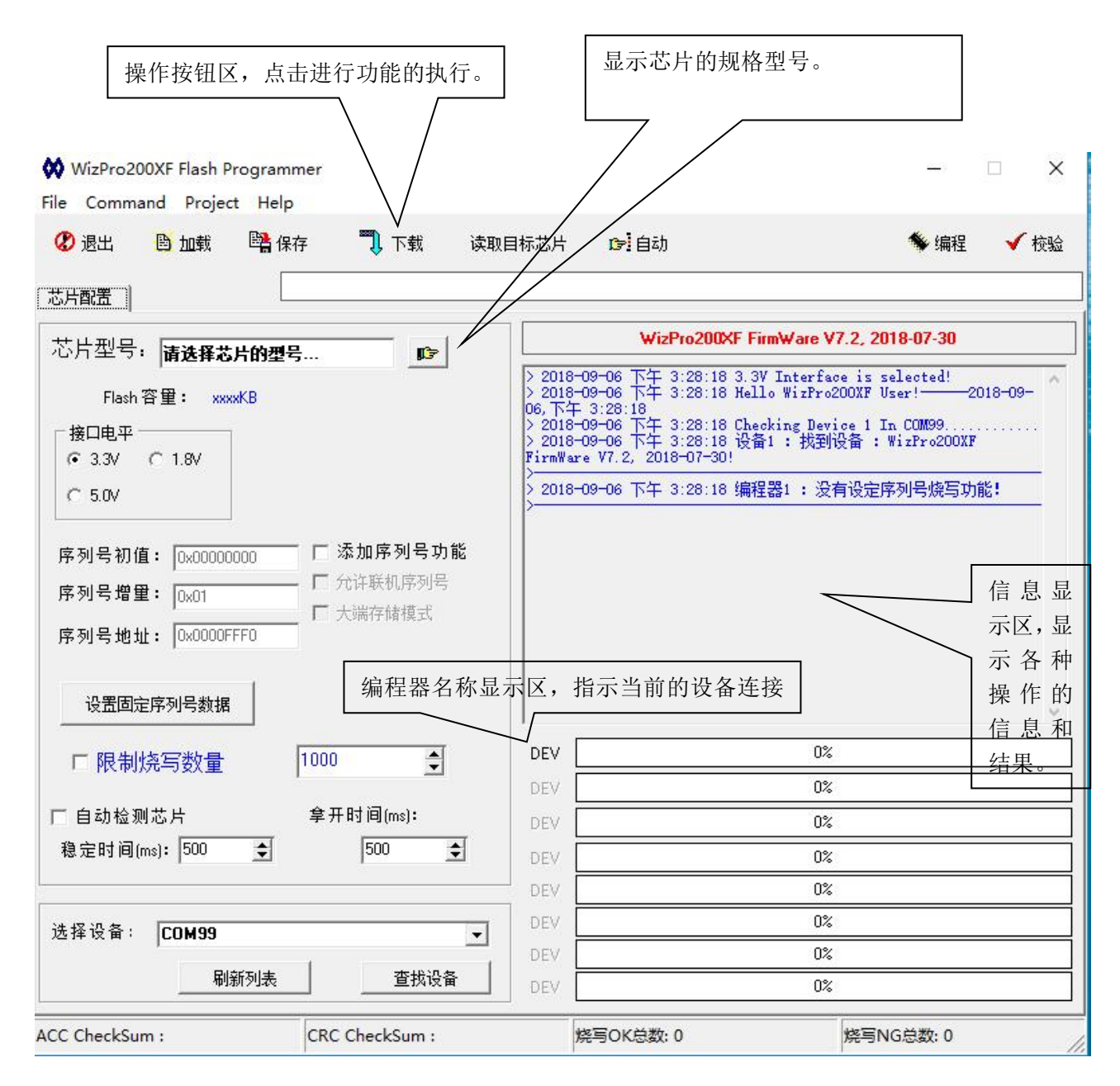

b) 选择目标芯片的型号:点击 些按钮,则系统弹出所有 MCU 列表以供选择,屏幕显示界面如下:

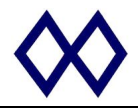

| 🗱 WizPro200XF Flash Program<br>File Command Project Help                                                                                                    | mer                                                                |                                                |                                                                                                    | - 🗆 X                                                |
|----------------------------------------------------------------------------------------------------|--------------------------------------------------------------------|------------------------------------------------|----------------------------------------------------------------------------------------------------|------------------------------------------------------|
| 😵 退出 🕒 加载 📑 保                                                                                                    | 存 🕄 下載 ì                                                           | 卖取目标芯片 🕞 🛙                                     | 自动                                                                                                    | 🌾 编程 🛛 🖌 校验                                          |
|                                                                                                    |                                                                    | SPI Flash                                      | ×F FirmWare                                                                                                    | ¥7.2, 2018-07-30                                     |
| Flash 容里:       xxxxKB         接口电平       • 3.3V       ○ 1.8V         ○ 5.0V       ○x00000000         序列号初值:       ○x00000000         序列号增里:       ○x01         序列号地址:       ○x0000FFF0         设置固定序列号数据 | <ul> <li>□ 添加序列号功能</li> <li>□ 允许联机序列号</li> <li>□ 大端存储模式</li> </ul> | SPI EEPROM<br>Microwire EEPRON<br>Temp. Sensor | <ul> <li>&gt; 25xx010</li> <li>↓ 25xx020</li> <li>&gt; 25xx040</li> <li>25xx080</li> <li>25xx160</li> <li>25xx320</li> <li>25xx640</li> <li>25xx128</li> <li>25xx256</li> <li>25xx512</li> <li>25xx102</li> </ul> | *cted!<br>*!2018-09<br>10M99<br>:Fro200XF<br> 号烧写功能! |
| □ 限制烧写数量                                                                                                    | 1000                                                               |                                                | 03                                                                                                    | ć<br>/                                               |
| 匚 自动检测芯片                                                                                                    | 拿开时间(ms):                                                          | DEV                                            |                                                                                                    | ·<br>/                                               |
| 稳定时间(ms): 500 🔶                                                                                                    | 500 ᅌ                                                              |                                                |                                                                                                    | •                                                    |
| . –                                                                                                    |                                                                    | DEV                                            | <br>                                                                                                    | •                                                    |
|                                                                                                    |                                                                    | DEV                                            | 02                                                                                                    | <u></u>                                              |
| 选择设备:  COM99                                                                                                    | <u>_</u>                                                           | DEV                                            | 02                                                                                                    | <u></u>                                              |
| 刷新列表                                                                                                    | 查找设备                                                               | DEV                                            | 0%                                                                                                    | <u>ــــــــــــــــــــــــــــــــــــ</u>          |
| CC CheckSum :                                                                                                    | CRC CheckSum :                                                     |                                                |                                                                                                    | 烧写NG总数: 0                                            |

c) 选择了 MCU 后,按 <sup>自 加载</sup> 按钮加载目标二进制文件,此时屏幕显示如下:

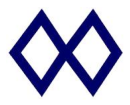

| Command I<br>退出 🕒     | Project Help<br>u载 📑 保存 | • 🏹 下载                                  | 读取目           | 标芯片 10-1自       | 动                 |           | ◆编程 ✔校        |
|-----------------------|-------------------------|-----------------------------------------|---------------|-----------------|-------------------|-----------|---------------|
| 古配贵 ) 新掘后             |                         |                                         |               |                 |                   |           |               |
| :는펜문, 교               | AA 1-77                 |                                         | 1             |                 |                   |           | 7-30          |
| 이 또 가 또 ! ! ?!        | ₩ 打井                    |                                         |               |                 |                   | 2         | ×             |
| Flash容里               | 查找范围(I):                | BinaryFile                              | Ķ.            |                 | - 🗧 🖆 🖬           | •         | 2018-09-      |
| 接口电平                  |                         | 1 2455                                  |               |                 | We poor           |           | 199           |
| • 3.3V C 1            | <u> </u>                | V 7248 - 2                              |               |                 | B32K 0            |           | 0200AF        |
| CERU                  | 快速访问                    | WR 7248                                 |               |                 | B48K              |           | 烧写功能!         |
| 9.UV                  |                         | 7248-9EA                                | 副本            |                 | BEOK              |           | 1             |
|                       | 占而                      | 7248-9EA                                |               |                 | B64K              |           | d at 2010-09- |
| 列号初值:                 | 美国                      | 8996                                    |               |                 | 00 B96K           |           | В.            |
| 初号増留・「                | -                       | 67451                                   |               |                 | <b>B128K</b>      |           |               |
| /// J/a = 1           | 库                       | 20151028                                | 331_16 slot_! | oto2_OK         | <b>B256K</b>      |           |               |
| 列号地址:                 |                         | W A25                                   |               |                 | <b>W</b> B512K    |           |               |
|                       |                         | <b>WE</b> AAA                           |               |                 | B1024K            |           |               |
|                       | 此电脑                     | B4KX                                    |               |                 | <b>@</b> B1024K_1 |           |               |
| 设置固定序列                | <b>1</b>                | W B8K                                   |               |                 | ВВВ               |           |               |
| and the second second |                         | <b>B8K_00</b>                           |               |                 | BIN4K             |           | 1             |
| □ 限制烧写                | PERM                    | B8Kxx                                   |               |                 | BIN4K-0x01        |           |               |
|                       |                         | <                                       |               |                 |                   |           | >             |
| 自动检测芯片                |                         | · · · / · · · · · · · · · · · · · · · · | POP           |                 |                   | +T.T. (0) | 7             |
| 。<br>定时间(ms):         |                         | 又[[-省(11)]                              | IDOK          |                 |                   | 1177(0)   |               |
|                       |                         | 文件类型(T):                                | All Binary    | y Files (*.Bin) | <u>•</u>          | 取消        |               |
|                       |                         |                                         |               | DEV             |                   | 0%        |               |
| 挥吱笛: [CO]             | маа                     |                                         | -             | DEV             |                   | 0%        |               |
|                       | 刷新列表                    | 查找                                      | 设备            | DEV             |                   | 0%        |               |

d) 打开选定的文件,则此时系统即加载文件以供烧写或下载,同时信息窗口显示相关的校验和数据;

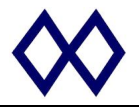

| ★ Man B Link Carl Rft ● 「NK BinaryF 芯片配置 数据显示 ] D:\zhoulei\我的文档\BinaryF                                                                                                    | 读取目标芯片 CFI 自动<br>File\B8K.BIN                                                                                                    | ● 编程 ✓ 校验                                                                                                    |
|----------------------------------------------------------------------------------------------------|----------------------------------------------------------------------------------------------------|----------------------------------------------------------------------------------------------------|
| 芯片型号: 25xx640                                                                                                    | WizProź                                                                                                    | 200XF FirmWare V7.2, 2018-07-30                                                                                                    |
| Flash 容里:       8 KByte         接口电平       时钟速率选择         ③ 3.3V       ① 1.8V         ○ 5.0V       ○ CLK=100KHz         ○ S.0V       ○ CLK=400KHz         序列号初值:       ○x00000000         □ 添加序列号功能       ○ 允许联机序列号         序列号增里:       ○x01         □ 允许联机序列号       □ 大端存储模式         设置固定序列号数据       □ | > 2018-09-06 下午 3:30<br>06,下午 3:30:43<br>> 2018-09-06 下午 3:30<br>4 2018-09-06 下午 3:31<br>档\BinaryFile\B8K.BIN<br>> 2018-09-06 下午 3:31<br>\BinaryFile\B8K.BIN<br>> 2018-09-06 下午 3:31<br>\BinaryFile\B8K.BIN<br>> 2018-09-06 下午 3:31<br>> 2018-09-06 下午 3:31<br>> 2018-09-06 下午 3:31<br>> 2018-09-06 下午 3:31<br>> 2018-09-06 下午 3:31<br>> 2018-09-06 下午 3:31<br>> 2018-09-06 下午 3:31<br>> 2018-09-06 下午 3:31<br>> 2018-09-06 下午 3:31<br>> 2018-09-06 下午 3:31<br>> 2018-09-06 下午 3:31<br>> 2018-09-06 下午 3:31 | 1:43 Chip "25xx640" is selectd at 2018-09-<br>1:43 Chip Main Flash is 8192KB. 1:30 Load object file of "D:\zhoulei\我的文<br>at 2018-09-06,下午 3:31:30<br>1:30 Load object file : D:\zhoulei\我的文档<br>1:30 Load object file "D:\zhoulei\我的文档<br>1:30 Load Object file "D:\zhoulei\我的文档<br>1:30 目标文件首地址 = 0x000000.<br>1:30 目标文件尾地址 = 0x00100F. 1:30 目标芯片尾地址 = 0x00100F. 1:30 目标芯片尾地址 = 0x0017FF. 1:30 ACC Chip CheckSum = 0x0017A04A<br>1:30 ACC File CheckSum = 0x0017A04A<br>1:30 CRC CheckSum = 0x4F00 |
| □限制烧写数量 1000 👤                                                                                                    | DEV                                                                                                    | 0%                                                                                                    |
|                                                                                                    | DEV                                                                                                    | 0%                                                                                                    |
| - 승규산께부터 승규마ဨ().                                                                                                    |                                                                                                    |                                                                                                    |
| □自动检测芯片 拿开时间(ms):                                                                                                    | DEV                                                                                                    | 0%                                                                                                    |
| 「自动检测芯片 拿开时间(ms):<br>稳定时间(ms): 500                                                                                                    | DEV                                                                                                    | 0%                                                                                                    |
| □自动检测芯片                                                                                                    | DEV DEV DEV                                                                                                    | 0% 0% 0%                                                                                                    |
| □自劫检测芯片    拿开时间(ms):<br>稳定时间(ms): 500                                                                                                    | DEV DEV DEV                                                                                                    | 0% 0% 0% 0%                                                                                                    |

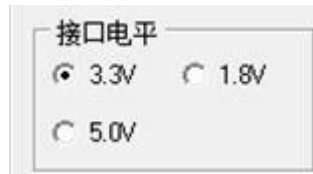

e) 选择完成 MCU 型号后,点击

按钮,这时可以选择编程器接口和电压,请参考

IC 的 Datasheet 资料选择正确的编程接口和电压;

e) 序列号控制设定,见下图所示:

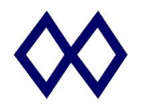

| 序列号初值: | 0x00000000 | ▶ 添加序列号功能   |
|--------|------------|-------------|
| 序列号增里: | 0x01       | □ □ 允许联机序列号 |
| 序列号地址: | 0x0000FFF0 |             |

点击"添加序列号功能"按钮,出现上图对话框,可以设定序列号参数;

▶ 本产品支持脱机烧写数量限制功能

请选择"限制烧写总数量"然后用键盘输入需要烧写的总数量;该参数在下载程序时会一同下载到编程器

中,该选项只针对脱机烧写有效;

> 如不需要限制烧写数量,此项就不用选择;

▶ 选择如下自动检测芯片选项后无需按白色按键,编程器自动检测芯片并开始烧录。

| ▶ 自动检测芯片  |     | 拿开时间(ms): |    |
|-----------|-----|-----------|----|
| 稳定时间(ms): | 500 | \$<br>500 | \$ |

h) 准备编程:

1 设定完相应的选项后,按<sup>下载</sup>按钮,将二进制数据及设置等下载到烧写器的内部 Flash 中,以便脱机 烧写,下载完成后,切断烧写器电源,重新上电即可进行脱机烧写了;

2 下载 OK 界面如下图:

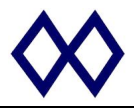

|                                                                                                    | 🖺 保存 🏹 下载 读取                                                                                                    | 目标芯片 10号 自动                                                                                                    | 🐐 编程 🛛 🖌 校验                                                                                                    |
|----------------------------------------------------------------------------------------------------|----------------------------------------------------------------------------------------------------|----------------------------------------------------------------------------------------------------|----------------------------------------------------------------------------------------------------|
| 5片配置 丨 数据显示                                                                                                    | D:\zhoulei\我的文档\BinaryFile\B                                                                                       | 38K.BIN                                                                                                    |                                                                                                    |
| 芯片型号: <b>25xx6</b> 4                                                                                                    | 0 📭                                                                                                    | WizPro200XF FirmV                                                                                                    | Vare V7.2, 2018-07-30                                                                                                    |
| Flash 容里:       8         接口电平       -         • 3.3V       C 1.8V         C 5.0V       -         序列号初值:       0x0000         序列号增量:       0x01         序列号地址:       0x0000         设置固定序列号数4 | KByte<br>□ 时钟速率选择<br>□ CLK=100KHz □ CLK=1MHz<br>□ CLK=400KHz<br>0000<br>□ ☆加序列号功能<br>□ 允许联机序列号<br>□ 大端存储模式<br>FFF0 | <ul> <li>&gt; 2018-09-06 下午 3:31:30 Load 01</li> <li>\BinaryFile\B8K.B1M" success!</li> <li>&gt; 2018-09-06 下午 3:31:30 目标文</li> <li>&gt; 2018-09-06 下午 3:31:30 目标次</li> <li>&gt; 2018-09-06 下午 3:31:30 目标芯、</li> <li>&gt; 2018-09-06 下午 3:31:30 目标芯、</li> <li>&gt; 2018-09-06 下午 3:31:30 目标芯、</li> <li>&gt; 2018-09-06 下午 3:31:30 ACC Ch.</li> <li>&gt; 2018-09-06 下午 3:31:30 ACC Fi.</li> <li>&gt; 2018-09-06 下午 3:31:30 CRC Ch.</li> <li>&gt; 2018-09-06 下午 3:36:18 请连接</li> <li>&gt; 2018-09-06 下午 3:36:18 请连接</li> </ul> | pject file D:\zhoulei\抜的又档 ▲<br>件首地址 = 0x000000.<br>牛尾地址 = 0x00100F.<br>片首地址 = 0x0017A04A<br>te CheckSum = 0x0017A04A<br>te CheckSum = 0x00000<br>te CheckSum = 0x000000<br>te CheckSum = 0x00000000<br>te CheckSum = |
|                                                                                                    |                                                                                                    | DEV                                                                                                    | 100%                                                                                                    |
| - (1000000 VXX                                                                                                    |                                                                                                    | DEV                                                                                                    | 0%                                                                                                    |
| 7 自动检测芯片                                                                                                    | 拿开时间(ms):                                                                                                    | DEV                                                                                                    | 0%                                                                                                    |
|                                                                                                    | 500                                                                                                    | DEV                                                                                                    | 0%                                                                                                    |
| 稳定时间(ms): 500                                                                                                    |                                                                                                    |                                                                                                    |                                                                                                    |
| 稳定时间(ms): 500                                                                                                    |                                                                                                    | DEV                                                                                                    | U%                                                                                                    |
| 稳定时间(ms): 500<br>选择设备: <b>COM99</b>                                                                                                    |                                                                                                    | DEV                                                                                                    | 0%                                                                                                    |

3. 对于临时的芯片烧写,比如研发中,则可以利用在线的烧写方法,见主画面的 <sup>№ 查空</sup>、 <sup>● 编程</sup> 和 <sup>✓ 校验</sup>按
 钮,其中编程按钮会自动执行擦除的功能,数据编程完后,必须利用校验按钮进行编程后的数据的检查
 4. 设备配置选项用于单有多个相同的此类设备连接到电脑时,则系统可能无法自动识别到对应的设备,因此需要手

|        |     | 查找并连接设备 |             |
|--------|-----|---------|-------------|
| 动进行选择, | 再点击 |         | 按钮来确认当前的设备; |

15.编程器 USB 拔掉后再连接时,必须执行如上的操作,否则系统会出现操作不正常现象;